## 广东省教师继续教育信息管理平台

教师个人账号登录、重置或修改密码操作流程

"忘记密码"或者使用原始密码(身份证后 6 位@Gd)的教师,以

下有 2 种方式自己重置/修改密码:

方式一:点击【广东省统一身份认证平台】,这个方式不需要邮箱 方式二:点击【忘记密码】通过【邮箱找回】

## 温馨提示:

1. 教师个人账号是身份证号

2. 平台不允许使用【身份证后 6 位@Gd】作为登录密码,必须修改密码

3. 原始密码=默认密码=身份证后 6 位@Gd

4. 广东省教师继续教育信息管理平台 http://jsglpt.gdedu.gov.cn/

和广东省中小学教师信息技术应用能力提升工程2.0平台网址

http://jstsgc.gdedu.gov.cn/账号和密码是一样的

5. 建议电脑使用谷歌、火狐、360 极速浏览器(360 和 360 极速不一样的)登录 学习

6. 建议不使用手机浏览器、苹果电脑自带浏览器(下载第 5 点的其中一个浏览器)、ipad 平板、QQ 浏览器、QQ 和微信直接跳转等方式登录学习

▶ 方式一:点击【广东省统一身份认证平台】自己重置/修改密码,请在以

上建议的电脑浏览器上操作,手机和 ipad 平板是没有这个功能的

操作流程:①登录窗点击"广东省统一身份证认证平台">②前往认证平台, 选择"粤省事登录">③打开"微信"扫码,进行登录认证>④通过验证后登 录成功,平台自动登录跳转到个人中心。

①登录方式:选择广东省统一身份证认证平台;

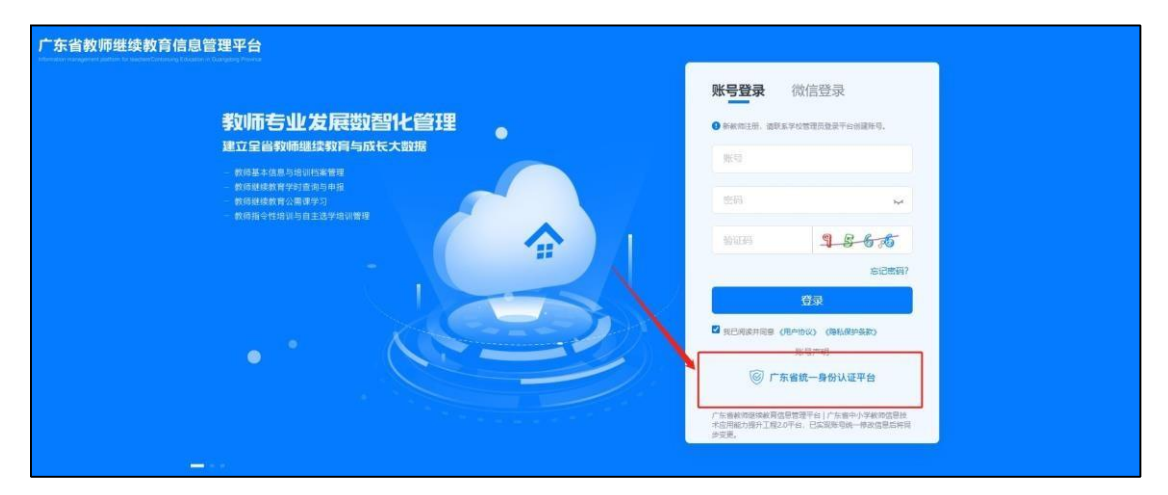

②前往认证平台,选择"粤省事登录";

| ③ 广东省统一身份认证平台 |                 |                                  |
|---------------|-----------------|----------------------------------|
|               | 正在登录到 广东省       | 统一身份认证平台                         |
|               | 个人登录            | 法人登录                             |
|               | 请输入账号           |                                  |
|               | 请输入密码           |                                  |
|               | 请输入图中算式结果       | 31-3=?                           |
|               | 立即注册            | 找回密码/账号                          |
|               | ũ               | д.                               |
|               |                 | <del>泉方式</del><br>事登录<br>市 用于在课年 |
|               | 主办:广东曾人民政府办公厅 1 | 67、数学广东网络建设有限公司                  |

③打开"微信"扫码,进行登录认证。

| eeeeeeeeeeeeeeeeeeeeeeeeeeeeeeeeeeeee |                                                                                              |   |
|---------------------------------------|----------------------------------------------------------------------------------------------|---|
| ⑥ 广东省统一身份认证平台                         |                                                                                              | - |
|                                       | 正在登录到广东省统一身份认证平台                                                                             |   |
|                                       | 无能注册,打开 <b>健康</b> 使用石上角的"日—石"<br>登录运动在"独争安全"桥改图号起激响<br>一样能显录方式<br>影响使用,其能显示方式<br>影响使用,其能显示方式 |   |
|                                       | SOLTERADEROOT ROBETERREERES                                                                  |   |

④通过验证后登录成功,平台自动跳转到个人中心,自己就可以修改密码。

| 广东省教师继续教育信息管                                                                                                    | 理平台(广东          | 二师在线)    | 个人中心   |           |       |                          | ? | 0.                    |
|----------------------------------------------------------------------------------------------------|-----------------|----------|--------|-----------|-------|--------------------------|---|-----------------------|
| 8                                                                                                    | ▲ 首页<br>▲ ▲ ▲ ▲ | []] 我的学时 | ▲ 申报学时 | 001 课程超市  | ◎ 公霊课 | <ul> <li>项目报名</li> </ul> |   | 个人资料<br>修改密码<br>18山登录 |
| 単位:<br>ち业系列:<br>任数学段:<br>任数学科:<br>信息保护: <u>二面重看完整信息</u><br>年度级教学时<br>・<br>・<br>・<br>・<br>・<br>・<br>・<br>・<br>・<br>・<br>・<br>・<br>・ |                 |          | 暂      | 9 元参与的培训项 |       |                          |   | 送山 <b>豆</b> 來         |

▶ 方式二:点击忘记密码通过【绑定邮箱获取验证码】自己重置/修改密码 操作流程:①在登录窗点击"忘记密码">②填写账号信息"姓名及身份 证号">③选择邮箱找回方式>④发送验证码通过邮箱获取验证码,重新设置 新密码。

①在登录窗点击"忘记密码"

| 广东省教师继续教育信息管理平台                                                                                                    |                                               |
|----------------------------------------------------------------------------------------------------|-----------------------------------------------|
| <ul> <li>教師若生业发展数智化管理</li> <li>建立星台教師繼续教育与成大大教規</li> <li>中市県本信用学校室内小会第</li> <li>中市県城信用学校室内小会第</li> <li>中市県城信用学校室内小会第</li> <li>市市県城信用公共省営務</li> </ul> | 联号登录 微信登录                                     |
| •••.                                                                                                    |                                               |
|                                                                                                    | 「第二時在城時間公众号<br>日—日末日公公号」 第入 [1880年15] 第2回658日 |

②填写姓名、身份证信息,点击【提交信息】:

| 广东省教师继续教育信息管理 | <b>里平台(广东二师在线) 个人中心</b> | • |
|---------------|-------------------------|---|
| ☐ 密码重置 □ 返回登录 |                         |   |
| 第一步:          | 填写账号信息                  |   |
| 姓名            | 请输入姓名                   |   |
| 身份证           | 清输入身份证                  |   |
|               | 線交信息                    |   |
|               |                         |   |
|               |                         |   |

## ③点击"验证已绑定邮箱":

| 广东省教师继续教育信息管理平台(广东二师在线)   个人中心 | 0 |
|--------------------------------|---|
| ⑦ 密码重置 □ 返回登录                  |   |
| 第二步:选择找回方式<br>验证已绑定邮箱 >        |   |

④点击"发送验证码",填写绑定邮箱发送验证码,输入新密码。

| 广东省教师继续教育信息管理平 | 台(广东二师在线) 个人中心                                  | 0  |
|----------------|-------------------------------------------------|----|
| ☐ 密码重置 □ 返回登录  |                                                 |    |
| 第三步:填写         | 「邮箱验证信息                                         | 20 |
| 您绑定的邮箱是:       | *******@qq.com                                  |    |
|                | 发送验证码                                           |    |
| 邮箱验证码:         | 请输入验证码                                          |    |
| 新账号密码:         | 请输入新账号密码                                        |    |
|                | 密码长度须在8位以上。必须包括(小写字母\大写字母\符号\数字)其中三种,不允许使用默认密码! |    |
| 再次输入新密码:       | 请再次输入新密码                                        |    |
|                | 提交信息                                            |    |
|                |                                                 |    |
|                |                                                 |    |